## **Dateien in Moodle 4 hochladen**

Wechseln Sie jetzt in Moodle 4 und dort in Ihren Kurs.

Schalten Sie den Bearbeiten-Modus in Moodle 4 ein und suchen den Abschnitt im Kurs in den Sie die H5P-Datei einfügen möchten. Klicken Sie auf Aktivität oder Material anlegen und wählen Sie H5P aus.

Im Formular geben Sie dieser Aktivität einen Namen und ziehen anschließend die zuvor heruntergeladene H5P-Datei per Drag and Drop in das vorgegebene Feld unter "Paketdatei". Wählen Sie anschließend "Speichern und Anzeigen".

Die Datei ist jetzt auch im Inhaltsspeicher des Kurses enthalten und kann an jeder beliebigen Stelle Ihrer Kurse hinzugefügt werden

From:

https://leko.service.th-nuernberg.de/wiki-digitale-lehre/ - Wiki Digitale Lehre

Permanent link: https://leko.service.th-nuernberg.de/wiki-digitale-lehre/doku.php?id=moodle4:vorbereitung:h5p-dateien-importieren&rev=168051441 Last update: 2023/04/03 11:33

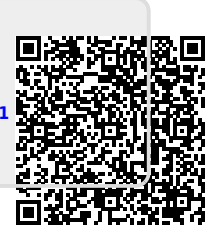